## WIN10 設定螢幕保護程式,鎖定電腦桌面自動登出預防他人使用

若需離開座位一段時間,不想有其他人去使用自己的電腦時,可設定螢幕保護程式去鎖定桌面並 登出使用者。但必須設定登入密碼,否則依然可以點擊[登入]去使用您的電腦。

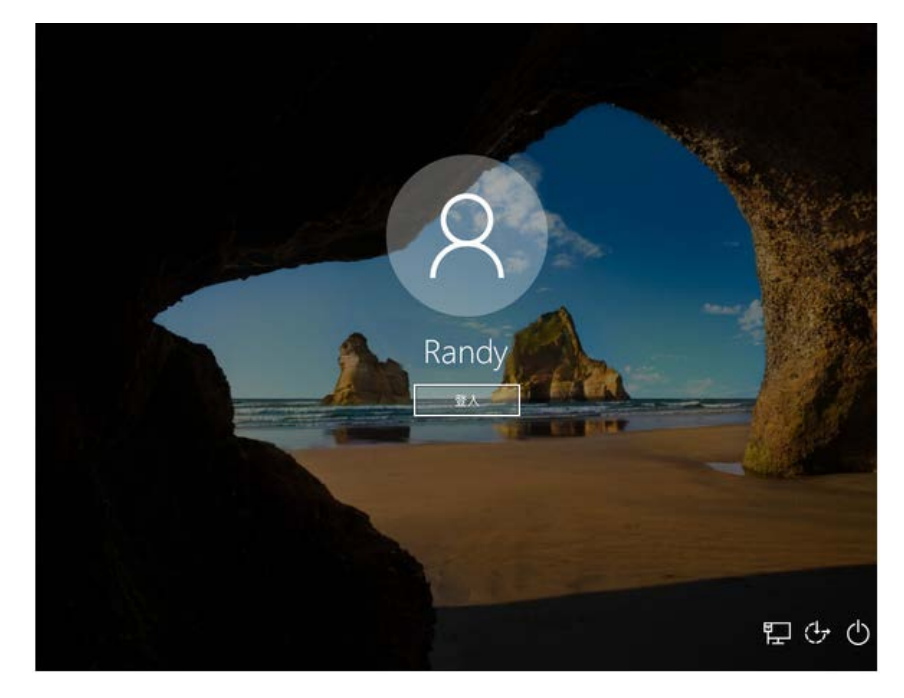

(1) 於桌面點擊滑鼠右鍵 -> 選擇「個人化」或點選左下角「windows 圖示」選擇設定(齒 輪)

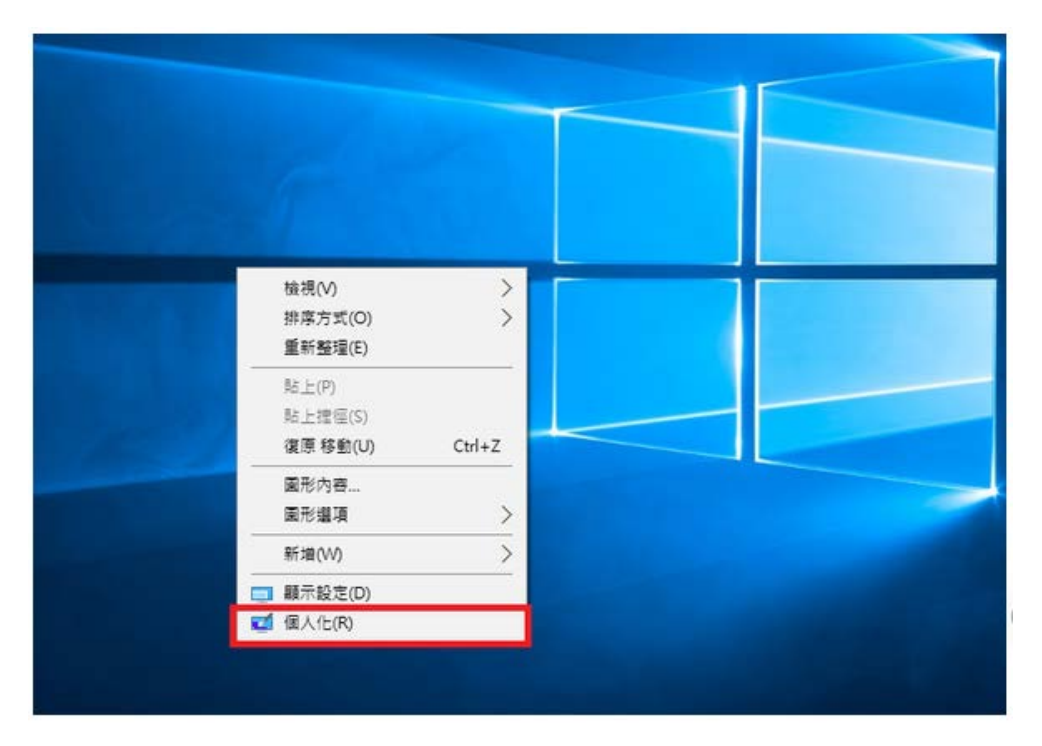

## (2) 點選視窗左邊「鎖定畫面」-> 再點選「螢幕保護程式設定」

設定

| ③ 首頁     | 預覽                           |
|----------|------------------------------|
| 尋找設定     | P                            |
| 個人化      |                              |
| 四 游艇     | Share Stand and the Standard |
| 9 ex     | 10:05                        |
| 口 鏡定畫面   |                              |
| quí 佈最主題 | 診療                           |
| 88 開始    | Windows 集點 ~                 |
| □ 工作列    | 搊揮要顯示詳細狀態的應用程式<br>[1]]       |
|          | 選擇要擬示快速狀態的庫用程式               |
|          | 📾 🛗 🞯 🗨 + + +                |
|          | 在登入畫面上顯示鏡定畫面踏景圖片             |
|          | — 帮款                         |

螢幕通時設定 螢幕保護程式設定 - 0

(3) 勾選「繼續執行後,顯示登入畫面」,左邊可設定隔幾分鐘後自動登出※螢幕保護裝置可選可不選

| 🦉 螢幕保護裝置設定                                            | × |  |
|-------------------------------------------------------|---|--|
| 螢幕保護裝置                                                |   |  |
|                                                       |   |  |
| 螢幕保護裝置(S) (無) ✓ 設定(□ 預覧(V)                            |   |  |
| 等候(W): 5 🚔 分鐘 ☑ 繼續執行後,顯示登入畫面(R)                       |   |  |
| 電源管理<br>請調整顯示亮度或其他電源設定,以節省能源或達到最佳效能。<br><u>變更電源設定</u> |   |  |
| 確定 取消 套用(4                                            | Ð |  |